# A Guide to Manage Your Booking

Passengers can manage their bookings online using the 'Manage Booking' link on our homepage. This link will redirect you to our ITM Booking System where you can add travel to your pass ticket, change your travel date, point of origin or destination, and have your ticket emailed or printed.

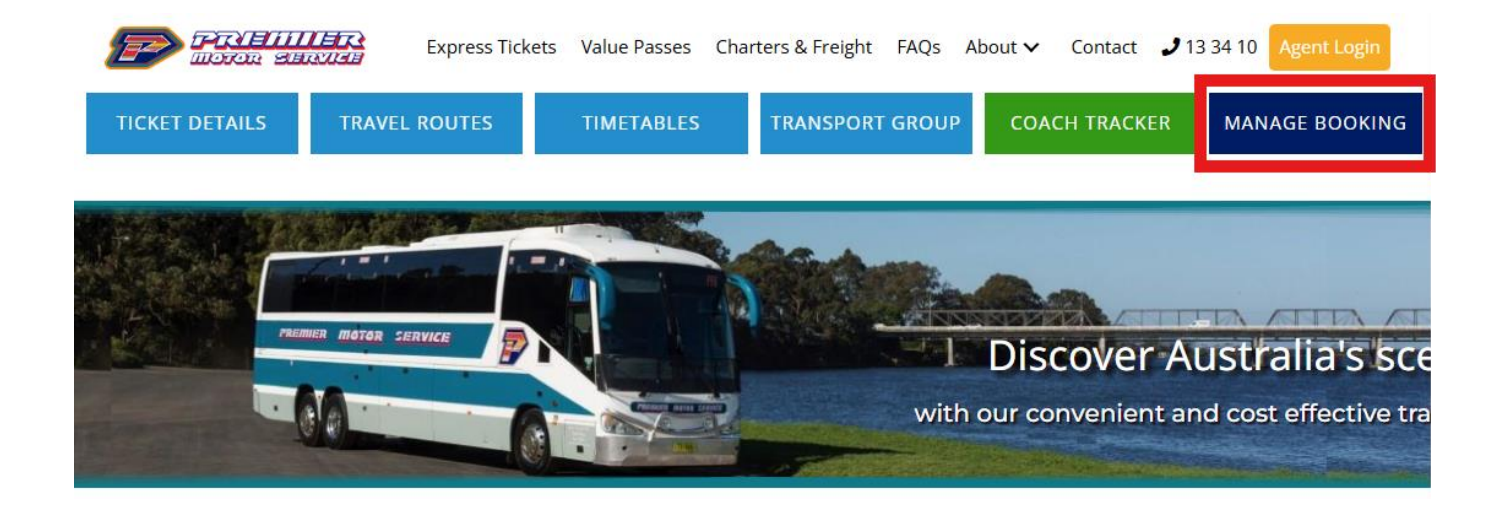

#### **Register as a new user**

If you do not already have an online account to manage your booking, then you will need to register as a new user first and following the prompts.

Your username will need to be the same email address that has been recorded in your booking in order for your ticket to be matched to your account for display.

If you experience any issues with this at all, then please contact us by email <u>reservations@premierms.com.au</u> or phone 13 34 10 and one of our staff can register a login on your behalf.

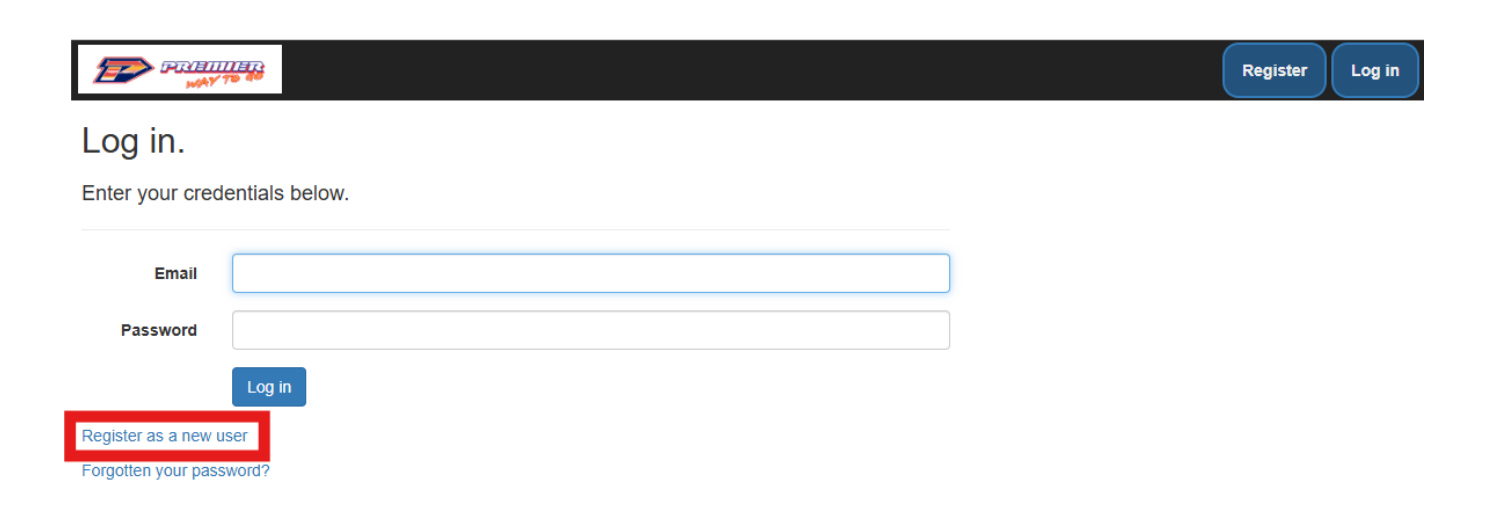

### Log in using your email address and password

Once you have registered as a new user, log in with your email address and password.

|                                   |                    | Register |
|-----------------------------------|--------------------|----------|
| <b>_og in.</b><br>Enter your cred | entials below.     |          |
| Email                             | trav.eller@premier |          |
| Password                          | Log in             |          |
| Register as a new u               | ser                |          |
| orgotten vour nass                | word2              |          |

### Manage your details and tickets

Once you have logged in, update your name, phone, address and password details as required.

Click Bookings to access a list of all your current bookings or click New Booking to purchase a new ticket.

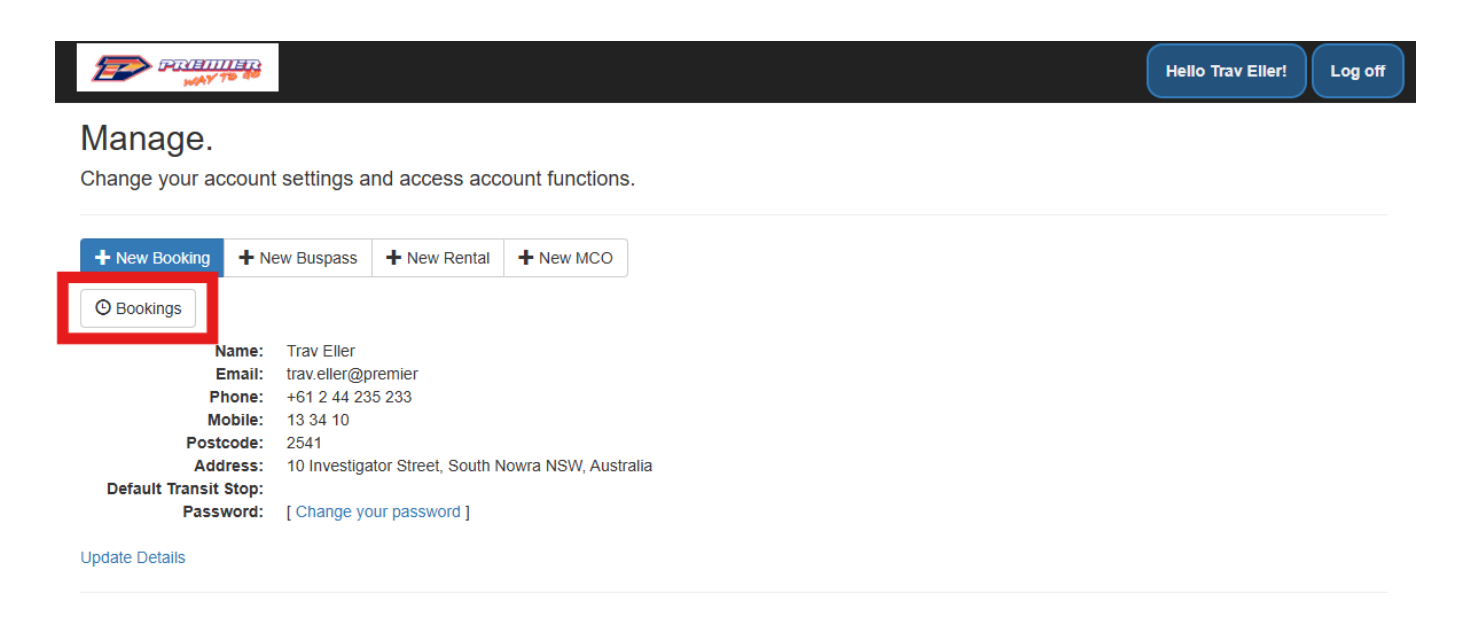

## Add trips to your pass ticket

Click **Add Journey** to add trips to your bus pass ticket and follow the below steps.

|                           | HIIII HI<br>MY 78 4 | •        |           |              |                                   |                                    |          | Hello Trav Eller! Log off          |
|---------------------------|---------------------|----------|-----------|--------------|-----------------------------------|------------------------------------|----------|------------------------------------|
| Booking<br>Back to Manage | gs<br>•             |          |           | Bookings can | be changed <b>6 times</b> at leas | t <b>6 hours</b> before departure. |          |                                    |
| Booking                   | Pax                 | Journey  | y Details |              | Pickup                            | Drop Off                           | Total    | Receipt No.                        |
| 3470250                   |                     | Trav Ell | er        |              | Buspass: 122                      |                                    | \$255.00 | PMSSB3470250G8E00                  |
|                           |                     |          |           |              | Expires: 31 days from f           | irst travel                        |          | Add Journey                        |
| 3470240                   |                     | Trav Ell | er        |              |                                   |                                    | \$385.00 | PMSSB3470240G93F9                  |
|                           | 1                   | SYD      | BNE       | PM12-DS      | 1/01/2025 6:45 PM                 | 2/01/2025 11:20 AM                 | Cha      | nge   Change Stops   Print   Email |
|                           | 1                   | BNE      | CNS       | PM16         | 2/01/2025 2:00 PM                 | 3/01/2025 7:30 PM                  | Cha      | nge   Change Stops   Print   Email |
| Back to Manage            | e                   |          |           |              |                                   |                                    |          |                                    |

Select your travel **Date**, **Pickup** and **Drop Off** locations, and then **Find Services** for available coaches.

| Booking                    | AY 70 40   | ÷          |             | Add Journe                                           | РУ                  |                     |                   | ×             |           | Hello Trav Eller!        | Log off |  |
|----------------------------|------------|------------|-------------|------------------------------------------------------|---------------------|---------------------|-------------------|---------------|-----------|--------------------------|---------|--|
| Back to Manage             | <b>J</b> 5 |            |             | Add a journey to                                     | o your Buspass with | n booking number 34 | 70250 using the f | orm below.    |           |                          |         |  |
| Booking Pax Journey Detail |            |            |             | at the same stop the previous one ended. Receipt No. |                     |                     |                   |               |           |                          |         |  |
| 3470250                    |            | Trav El    | ler         | Date                                                 | 1/01/2025           |                     |                   |               | PMS       | SB3470250G8E00           |         |  |
|                            |            |            |             | Pickup                                               | Sydney Central      |                     | ~                 |               | ŀ         | Add Journey              |         |  |
| 3470240                    |            | Trav El    | ler         | Покар                                                | Syuncy Central      |                     |                   |               | PMS       | SB3470240G93F9           |         |  |
|                            | 1          | SYD        | BNE         | Drop Off                                             | Byron Bay           |                     | ~                 |               | nge   Cha | inge Stops   Print   Ema | il .    |  |
|                            | 1          | BNE        | CNS         |                                                      |                     |                     |                   |               | nge   Cha | inge Stops   Print   Ema | dl      |  |
| Back to Manage             |            |            |             |                                                      |                     |                     | Cancel            | Find Services |           |                          |         |  |
| © 2024 - ITM Pro           | ojects Pt  | y Ltd. Rep | oort any is | sues here.                                           |                     |                     |                   |               |           |                          |         |  |

Select the button next to the service listing to choose this coach service, and then click **Add Journey** to add the trip to your ticket and secure your seat.

| Booking          | AY 78 48   |            |             | Add Journey ×                                                                                                    |                  |                   |         |                   |           | Hello Trav Eller!        | Log off |  |
|------------------|------------|------------|-------------|----------------------------------------------------------------------------------------------------|------------------|-------------------|---------|-------------------|-----------|--------------------------|---------|--|
| Back to Manage   | <b>J</b> 3 |            |             | Add a journey to                                                                                                    | o your Buspass w |                   |         |                   |           |                          |         |  |
| Booking          | Pax        | Journe     | y Details   | Buspasses may only be used to book consecutive journeys. Your next journey must begin<br>at the same stop the previous one ended. |                  |                   |         |                   |           | Receipt No.              |         |  |
| 3470250          |            | Trav El    | ler         | Date                                                                                                    | 1/01/2025        | PMSSB3470250G8E00 |         |                   |           |                          |         |  |
|                  |            |            |             | Pickup                                                                                                    | Sydney Centr     | ral 🗸             |         |                   | A         | Add Journey              |         |  |
| 3470240          |            | Trav El    | ler         | ·                                                                                                    |                  |                   |         | PMSSB3470240G93F9 |           |                          |         |  |
|                  | 1          | SYD        | BNE         | Drop Off                                                                                                    | Byron Bay        | ~                 |         |                   | nge   Cha | inge Stops   Print   Ema | ail     |  |
|                  | 1          | BNE        | CNS         | Pickup                                                                                                    |                  | Drop Off          | Service |                   | nge   Cha | inge Stops   Print   Ema | ail     |  |
| Back to Manage   |            |            |             | • 6:45 PM                                                                                                    |                  | 8:45 AM           | PM12-DS |                   |           |                          |         |  |
| © 2024 - ITM Pro | ojects Pty | / Ltd. Rep | port any is |                                                                                                    |                  |                   | Cancel  | dd Journey        |           |                          |         |  |

#### Change your stops, travel date or view ticket

Alter, print or email your ticket as required.

|                         | (1111)111<br>(AY 73) 4 | •        |           |                |                                   |                           |          | Hello Trav Eller! Log off          |
|-------------------------|------------------------|----------|-----------|----------------|-----------------------------------|---------------------------|----------|------------------------------------|
| Bookin<br>Back to Manag | gs<br>e                |          |           | Bookings can b | e changed <b>6 times</b> at least | 6 hours before departure. |          |                                    |
| Booking                 | Pax                    | Journey  | y Details |                | Pickup                            | Drop Off                  | Total    | Receipt No.                        |
| 3470250                 |                        | Trav Ell | ler       |                | Buspass: 122                      |                           | \$255.00 | PMSSB3470250G8E00                  |
|                         |                        |          |           |                | Expires: 31 days from fi          | st travel                 |          | Add Journey                        |
| 3470240                 |                        | Trav Ell | ler       |                |                                   |                           | \$385.00 | PMSSB3470240G93F9                  |
|                         | 1                      | SYD      | BNE       | PM12-DS        | 1/01/2025 6:45 PM                 | 2/01/2025 11:20 AM        | Char     | nge   Change Stops   Print   Email |
|                         | 1                      | BNE      | CNS       | PM16           | 2/01/2025 2:00 PM                 | 3/01/2025 7:30 PM         | Char     | nge   Change Stops   Print   Email |
| Back to Manag           | e                      |          |           |                |                                   |                           |          |                                    |

If you have any further questions, or need any assistance at all, then please phone our reservations office on 13 34 10 or send us an email to reservations@premierms.com.au